## App 端如何审批询价方案(文档)

采购人员收到供应商报价,根据性价比选择优质的方案提交审批,根据流程节点,有审批权 限的人员工作台--审批界面会出现询价方案待审批任务。

用户登录互海通 App 端, 默认进入工作台界面, 依次点击"审批-采购管理-询价方案待审批" 进入待处理任务界面。在该界面, 点击目标单据任意位置, 进入询价单详情界面, 用户根据 实际情况点击"同意"或"退回"。若点击"同意", 根据需要填写通过意见、上传附件后,点击"确 定"; 若点击"退回", 填写退回理由、勾选退回节点后, 点击"确定"。

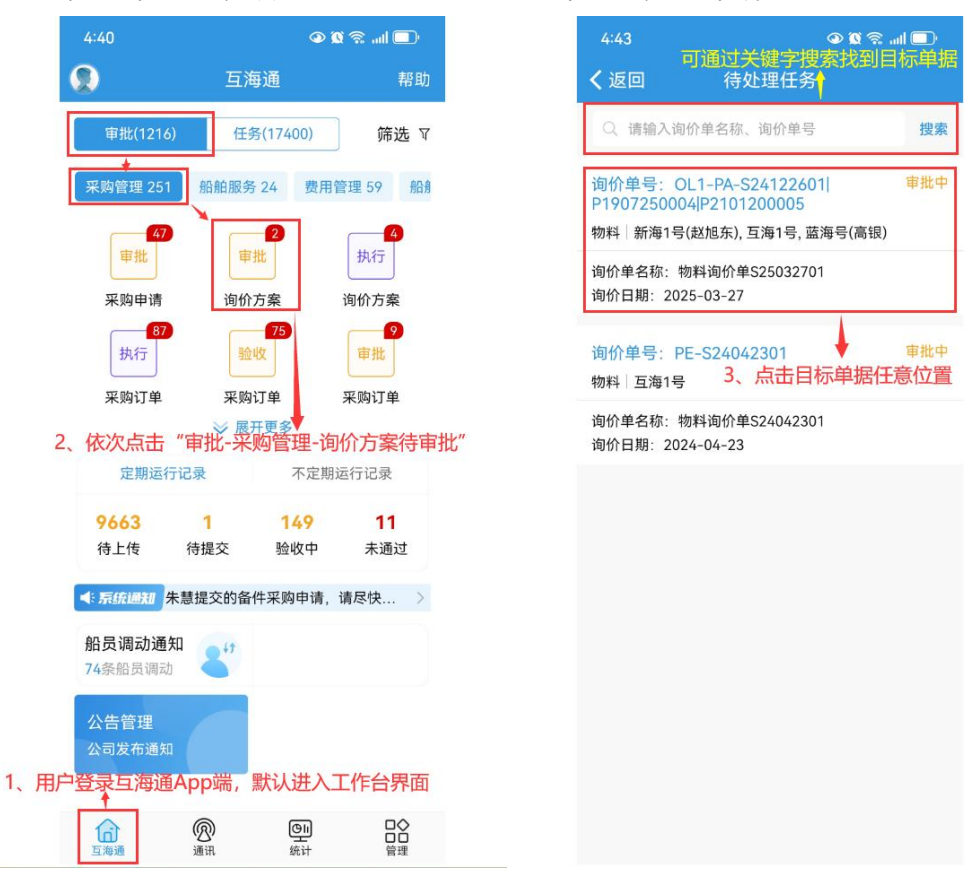

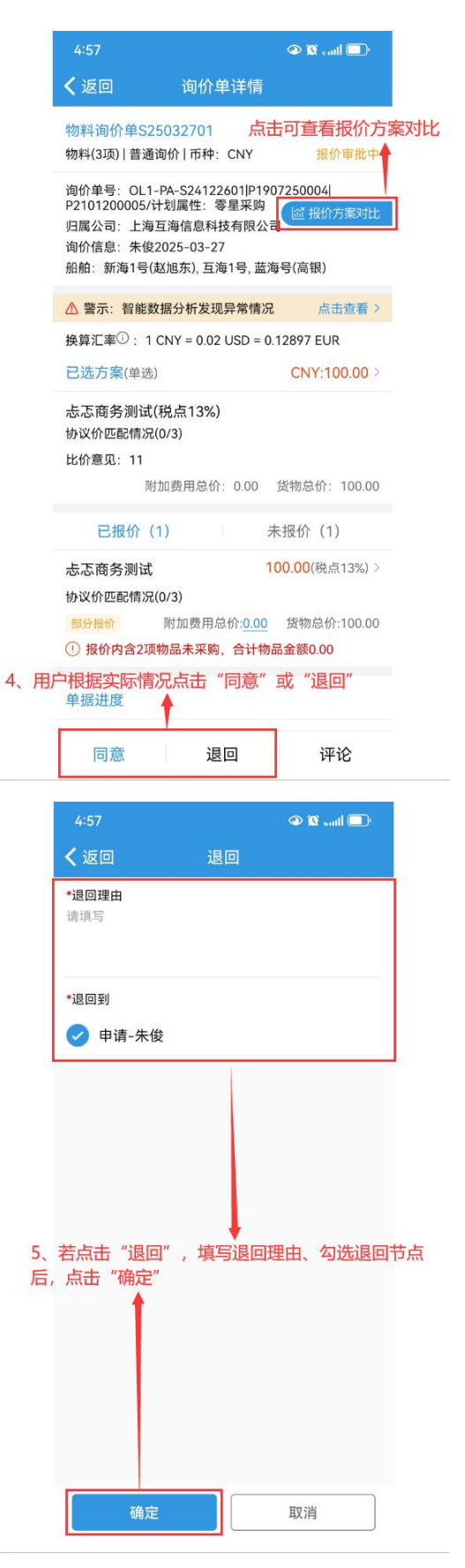

| 4:57               |        | 🔍 💭 lino 🕱 👁 |
|--------------------|--------|--------------|
| く返回                | 通过     |              |
| <b>通过意见</b><br>请填写 |        |              |
|                    |        |              |
| 附件                 |        | 上传附件         |
|                    |        |              |
|                    |        |              |
|                    |        |              |
|                    |        |              |
|                    |        |              |
| 5、根据需要填            | 写通过意见、 | 上传附件后,       |
|                    |        |              |
|                    |        |              |
|                    |        |              |
|                    |        |              |
|                    |        |              |
| 确定                 |        | 取消           |
|                    |        |              |

下一步:

询价方案审批通过后,根据流程节点,单据将会流转至有执行权限的人员工作台;

若询价方案审核退回,单据可在询价管理界面中进行查询。